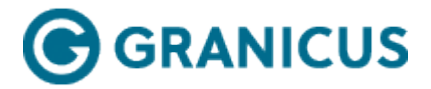

## Creating a User

To create a new user, complete the following steps:

- 1. Sign in to the Granicus Platform.
- 2. Click Apps and select Users & Groups from the menu available.
- 3. Click + New User.

| + New Group            | + New User |  |
|------------------------|------------|--|
| Search Users           | ٩          |  |
| All Users              |            |  |
| Administrators         |            |  |
| Boards and Commissions |            |  |
| Olla alua              |            |  |

| Username 🔺    | Full Name            |  |  |  |
|---------------|----------------------|--|--|--|
| admin         | Automation Tester D  |  |  |  |
| administrator | System Administrator |  |  |  |
| AsaF          | Asa Forsman          |  |  |  |
| Ben           | Ben Lucchesi         |  |  |  |

+ New User button

4. Fill out the fields to create a new user. Any field with a red asterisk (\*) next to it is required.

All Users

## **New User**

| Username         | ABlaine                                    | *                      | New User belongs to these group(s): |
|------------------|--------------------------------------------|------------------------|-------------------------------------|
|                  | Can only contain letters, numbers, dots an | d dashes.              | Administrators                      |
| Password         |                                            | *                      | April Maint (No Access)             |
|                  |                                            | ũ                      | April Maint (Read Only)             |
| Confirm Password | [                                          | *                      | April Maint (Read/write)            |
|                  |                                            |                        | April Test Group 1                  |
| First Name Amory | Ameri                                      | *                      | April Test Group 2                  |
|                  |                                            | Boards and Commissions |                                     |
| Middle Name      |                                            |                        | Clerks                              |
|                  |                                            |                        | Council                             |
| Last Name        |                                            |                        | C_Auto_No_Access_667123             |
|                  | Blaine                                     | *                      | 🗆 Demo                              |
| _                |                                            |                        | group with . and ,                  |
| E-Mail           |                                            | *                      | 🗆 javier test group                 |
|                  |                                            |                        | Master                              |
| Phone Number     |                                            |                        |                                     |
|                  |                                            |                        |                                     |
| Default App      | Granicus Platform                          |                        |                                     |
|                  |                                            |                        |                                     |

Creating a New User

- 5. Select a **Default App** to open automatically when the user signs in to the Granicus Platform. This should be the application that the user is in most often.
- 6. Select the checkbox next to a **Group** name to add the user to that group.
- 7. When you've finished, click **Save Changes**.